| Universidad<br>Pontificia<br>Bolivariana<br>Vigitada Mineducación | INSTRUCTIVO PROCESO DE TITULACIÓN ESTUDIANTES DE<br>POSGRADOS VIRTUALES |                    | N ESTUDIANTES DE<br>ES  |
|-------------------------------------------------------------------|-------------------------------------------------------------------------|--------------------|-------------------------|
| FECHA: Agosto 29 de 2022                                          | VERSIÓN: 01                                                             | CÓDIGO: DA-IN-032  | PÁGINAS: Página 1 de 16 |
| MACROPROCESO: DOCENCIA Y APRENDIZAJE                              |                                                                         | PROCESO: ESTUDIANT | ES                      |

## OBJETIVO

Describir el paso a paso para que los estudiantes realicen el proceso para titulación de su programa académico.

## ALCANCE

Aplica para todos los estudiantes de la seccional Bucaramanga que hayan alcanzado el 100% de créditos aprobados en su programa académico.

## DEFINICIONES

- ID Usuario: Usuario UPB.
- NIP: Contraseña utilizada para ingresar al SIGAA.
- **Banner:** Es el sistema de información ERP (Enterprise Resourse Planning o Planificación de recursos empresariales) que la universidad utiliza en los módulos de estudiantes, ingresos y finanzas para integrar, administrar, gestionar y optimizar los procesos de la institución.
- **SIGAA:** Sistema de Información para la Gestión Académica y Administrativa.

#### GENERALIDADES

- Documentos de referencia
  - N.A
- Condiciones generales
  - Tenga presente que debe cumplir con todos los trámites y requisitos determinados por la institución y recuerde que el proceso de solicitud de titulación no te otorga la calidad de graduado.
  - El proceso de titulación consta de 6 etapas, los cuales el estudiante deberá realizar para obtener el título de su programa académico.

# DESARROLLO

| REVISÓ:<br>Nombre: Fabio Andrés Velasco Reyes<br>Cargo: Jefe Dpto. de Admisiones, Registro y Control<br>Académico | APROBÓ:<br>Nombre: María Jimena Martínez Serrano<br>Cargo: Coordinadora de Estudiantes |       |
|----------------------------------------------------------------------------------------------------|----------------------------------------------------------------------------------------|-------|
| Cualquier impresión o copia tomada de este documento se co                                                        | nsidera como copia NO CONTROLADA                                                       |       |
| Página 1 de 16                                                                                                    | Versión: 01 Código: DA-IN                                                              | N-032 |
| El contenido de este documento es de propieda                                                                     | ad y uso exclusivo de la Universidad Pontificia Bolivariana –Seccional Bucaram         | nanga |

#### Paso 1: Ingresar con usuario y contraseña al autoservicio

Ingresar al sitio web <u>www.upb.edu.co</u> y seleccionar la opción "SIGAA".

Posteriormente *ingresar ID del usuario (incluye los ceros) y la contraseña*. Recuerde que tanto el usuario como la contraseña asignada son datos personales e intransferibles.

**Nota**: Si es la primera vez que ingresa al sistema de información SIGAA, si no conoce o no recuerda su contraseña, debe restablecerla por la opción Olvidé mi contraseña y seguir las indicaciones que el sistema le muestra.

| Jan Ir                                                                                                    | niciar sesión                                                                                                    |                 |
|----------------------------------------------------------------------------------------------------|----------------------------------------------------------------------------------------------------|-----------------|
| Ingrese to usuario                                                                                                    |                                                                                                    | To occario es a |
| ingresa to contrateña                                                                                                    |                                                                                                    |                 |
| *******                                                                                                    |                                                                                                    |                 |
| <br>In                                                                                                    | iiciar Sesión                                                                                                    |                 |
| Este sitio web use co<br>obtengas la mejor es<br>Puede consultar nue<br>detalles                                           | iiciar Sesión<br>okies para garantizar que<br>periencia en nuestro sitio web<br>stra Política de cookies para más                              |                 |
| Este sitio web use co<br>obtengas la mejor en<br>Puede consultar nue<br>detailes.<br>Al iniciar sessón, acep<br>Princidad. | uciar Sesión<br>okies para garantizar que<br>periencia en nuestro sitio web<br>stra Política de cookies para más<br>stas nuestras Políticas de |                 |

Paso 2: En la pestaña "Estudiantes", ingresar a la opción "Proceso de Titulación" y seguir los cinco (5) pasos del proceso.

| Admisión a otros programas<br>académicos<br>Consulta o diligencia tu solicitud<br>de admisión.                                               | Gestión Documentos<br>Digitales de Matricula<br>Gestiona aquí en forma digital<br>los documentos requeridos para<br>tu proceso de matricula                                | Registro de cursos y estado<br>de cuenta<br>Inscribe tus cursos, realiza tu<br>matricula y analiza tu estado de<br>cuenta | Perfil del Estudiante Visualiza tu información académica en un solo sitio. |
|----------------------------------------------------------------------------------------------------|----------------------------------------------------------------------------------------------------|----------------------------------------------------------------------------------------------------|----------------------------------------------------------------------------|
| Seguimiento a la formación<br>Analiza, revisa, planea y<br>proyecta tu proceso formativo.                                                    | Proceso de Titulación<br>Ejecute paso a paso las<br>actividades para el proceso de<br>Titulación.                                                                          | Evaluación docente<br>Evalua tus docentes en línea.                                                                       | C<br>Encuesta General                                                      |
| <ul> <li>1. Actualizar Datos Personal</li> <li>4. Pagar derechos de Titulad</li> </ul>                                                       | es = 2. Crear Solicitud de<br>ción = 5. Ver solicitudes                                                                                                    | e Títulación = 3. Cargar d<br>Títulación<br>= 6. Juramen                                                                  | ocumentos para<br>to de graduación                                         |
| Solicitud de servicios<br>Solicitud de servicios<br>(certificados, pecuniarios y otros)<br>para UPB Medellín y UPB<br>Seccional Bucaramanga. | Validación acceso - Recursos<br>Digitales Biblioteca<br>Verifica si se encuentra<br>actualizada la información<br>requerida para acceder a los<br>recursos digitales de la | Simulador Matricula<br>Financiera<br>Permite simular la matrícula<br>financiera para período regular.                     | Encuesta satisfacción LM                                                   |

## **1.** Actualizar Datos Personales

| 1. Actualizar Datos Personales                      | • 2. Crear Solicitud de Titulación | <ul> <li>3. Cargar documentos para<br/>Titulación</li> </ul> |
|-----------------------------------------------------|------------------------------------|--------------------------------------------------------------|
| <ul> <li>4. Pagar derechos de Titulación</li> </ul> | ■ 5. Ver solicitudes               | <ul> <li>6. Juramento de graduación</li> </ul>               |

Revisar muy bien la información personal registrada en el sistema y actualizar los datos que se requieran, dado que más adelante se necesitan en este proceso para continuar comunicación con Unidades Académicas y para el envío de forma física del acta y diploma una vez cumplido con todos los requisitos.

| = (jezani                                                                                                   |                                                                                                    |                                                                                                    |                                                               | · MAN DAVID PREDA ALVERNA |
|----------------------------------------------------------------------------------------------------|----------------------------------------------------------------------------------------------------|----------------------------------------------------------------------------------------------------|---------------------------------------------------------------|---------------------------|
|                                                                                                    | el<br>Defaitive periodenaire<br>Norm<br>Auss<br>Period de veccomento<br>19 de menos (2014)<br>Minime pontos grafeinos                                                                                                    | Bagantila nantifica<br>Tuforo<br>Estado sinto<br>Saltergai                                                                                                    | Apadoma<br>Proteito Ad Accordian<br>Nonce Anno<br>Manace Anno | (2) Esser                 |
| IVAN DAVID PINEDA<br>ALVERNIA<br>Novici dr C submitte<br>(a) excentration<br>(b) encomplexity of the second | Carres e<br>Carres retifictures (Poteisgs)<br>See product company, interac<br>Carres                                                                                                    | Feesing<br>Machine and a second second                                                                                                    |                                                               | +) Apply a dates          |
|                                                                                                    | Nativers de salations<br>Texteres containent (Principal)<br>210 001000<br>()                                                                                                    | Tradition nation<br>the second second se |                                                               | T Aprepar marie           |
|                                                                                                    | Direction<br>Direction or readencies<br>Direction of readencies<br>Direction of the direction of the<br>consumer or another the direction of the<br>value and the direction of the<br>Direction of the direction of the<br>Direction of the direction of the direction of the<br>Direction of the direction of the direction of the<br>Direction of the direction of the direction of the direction of the<br>Direction of the direction of the direct |                                                                                                    |                                                               | (+) Agingar marya         |

2. Crear solicitud de titulación

| 1. Actualizar Datos Personales                      | • 2. Crear Solicitud de Titulación | <ul> <li>3. Cargar documentos para<br/>Titulación</li> </ul> |
|-----------------------------------------------------|------------------------------------|--------------------------------------------------------------|
| <ul> <li>4. Pagar derechos de Títulación</li> </ul> | ■ 5. Ver solicitudes               | 6. Juramento de graduación                                   |

Luego de actualizar sus datos, para continuar debe ingresar por "Crear Solicitud de Titulación".

a). Cuando no cumple con los créditos estipulados de su programa para acceder a la solicitud de titulación, le aparece el siguiente mensaje "No cumple con los créditos mínimos para solicitar titulación" en ese caso debe Comunicarse al siguiente correo electrónico gradosupb.bga@upb.edu.co

| F∎ = Universidad<br>→ Destilicia<br>★ Bolivariana                                                                                                    |
|----------------------------------------------------------------------------------------------------|
| Chi Información Personal Exalumnos y Amigos Estudiantes Selección de Currículum Hame > Selección de Currículum                                                                                                    |
| Seleccionar un outriculum para esta solicitud de graduación.      Seleccionar Cerriculum                                                                                                    |
| No cumple con los créditas minimos para solicitar titulación.      Selección de Perioda • Ver Refericiones • Ver Helànico Académico • Ver Solicitudes de Graduación • Ver Información de Alumno • Evaluación de Grado |
|                                                                                                    |

**b).** Una vez ingrese a crear su solicitud, el periodo que aparece en "seleccionar un periodo" **es sólo informativo** y corresponde al último período donde realizó una matrícula. Para continuar dar clic

en "Enviar".

| Selección de Periodo de Currículum                                                    |
|---------------------------------------------------------------------------------------|
| Home > Estudiantes > Seguimiento a la formación > 2. Crear Solicitud de Titulación    |
|                                                                                       |
| Seleccionar un periodo para determinar el currículum para la solicitud de graduación. |
| Seleccionar un Periodo: 2020 Formación continua 🗸                                     |
| Enviar                                                                                |
|                                                                                       |

c). El sistema muestra el programa o los programas que podría aplicar para titulación, debe seleccionar "Grado principal" y dar clic en "continuar"

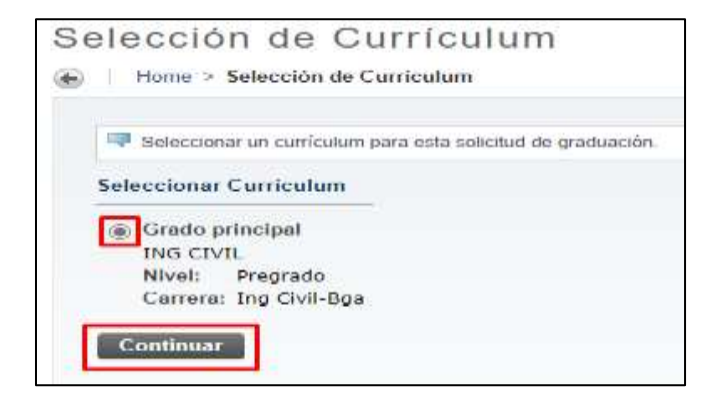

d). Seleccionar la fecha de graduación y dar clic en "Continuar"

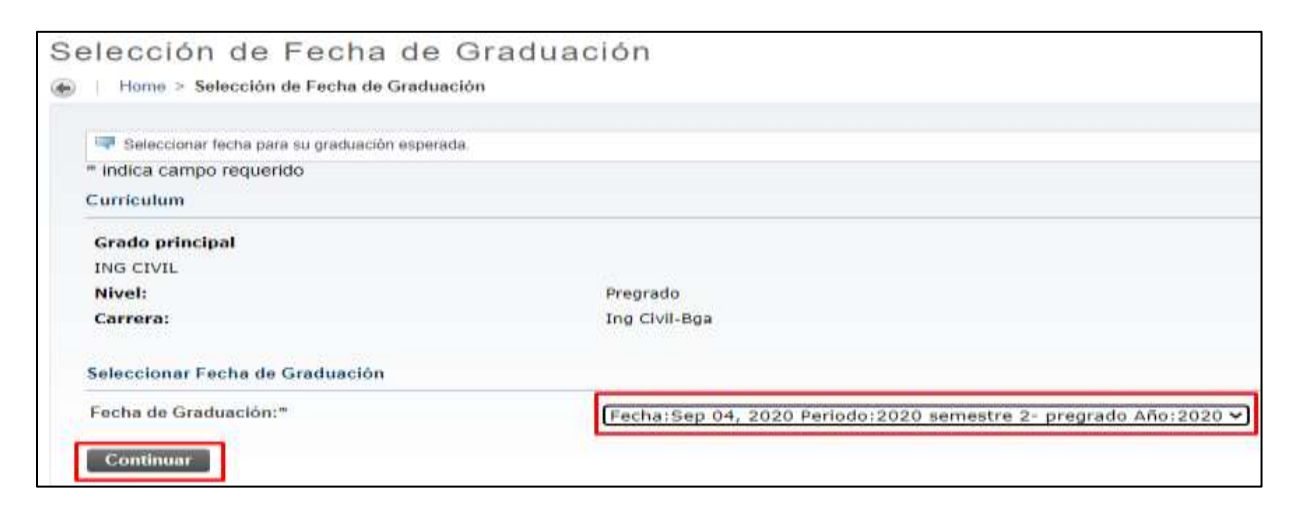

e). Por último, aparece un resumen de la solicitud realizada. Dar clic en "Enviar Solicitud" para guardarla.

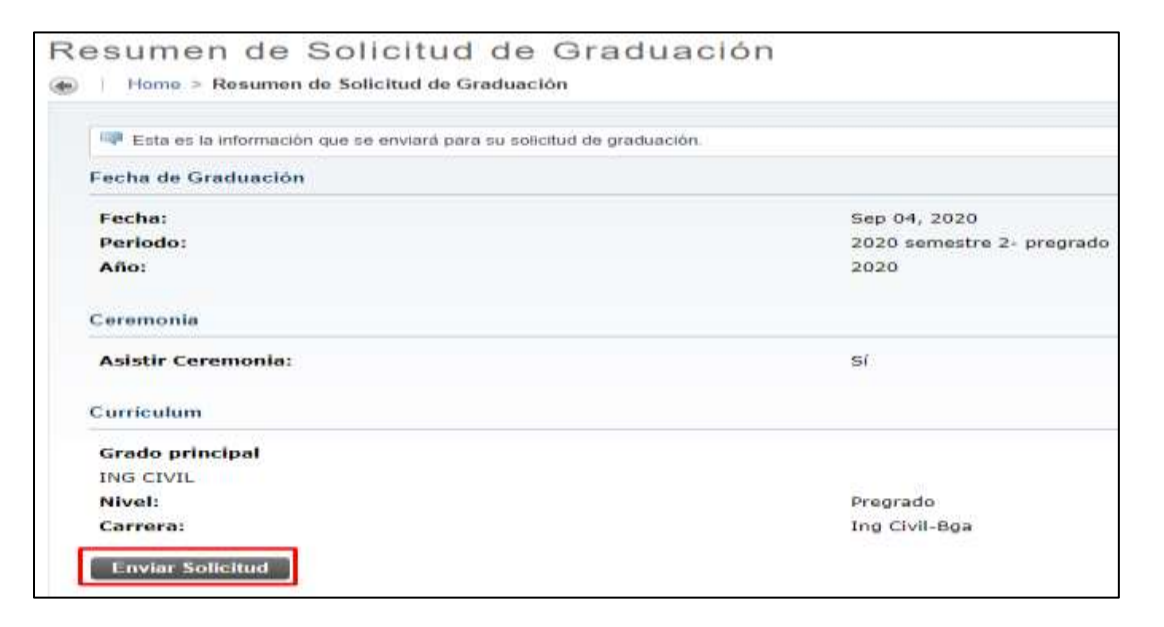

Y se muestra el siguiente mensaje confirmando el envío de la solicitud.

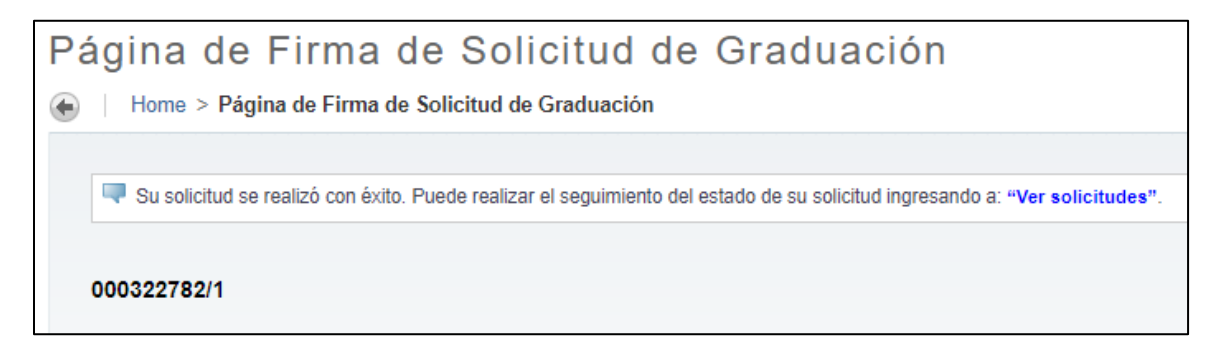

## 3. Cargar documentos para titulación

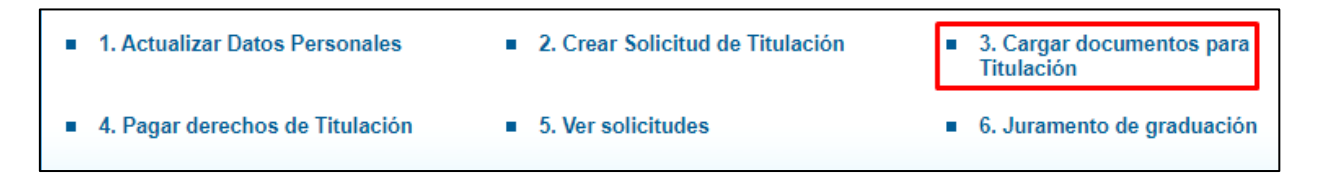

**Nota.** Tener presente que, si no se realizó la solicitud de titulación del **punto 2**, el sistema no le permitirá diligenciar este punto y mostrará el siguiente mensaje: "Actualmente no tiene solicitudes de titulación activas, no se puede realizar el cargue de documentos".

En este punto deberá cargar los siguientes documentos:

- Foto tipo documento para carné (en formato JPG)
- Documento de identidad (en formato PDF)

a). Al Ingresar encontrará el listado de los documentos a cargar con el "Estado" en que se encuentra cada uno. Dar clic en "Agregar documento".

| i de Titulación                                  |                                                                                                    |                                                                                                    |
|--------------------------------------------------|----------------------------------------------------------------------------------------------------|----------------------------------------------------------------------------------------------------|
| > 3. Cargar documentos para Titulación.          |                                                                                                    |                                                                                                    |
| a tabler the fee denias set of one outday over a | neurona do Thobacha                                                                                                    |                                                                                                    |
| guentes son los documentos requeridos para el    | proceso de Ticuación.                                                                                                    |                                                                                                    |
| li li                                            | Documento                                                                                                    | Acción:                                                                                                    |
| Poto para camé                                   |                                                                                                    | Agreger documente                                                                                                    |
| Documento de identidad                           |                                                                                                    | Agregar documents                                                                                                    |
|                                                  |                                                                                                    |                                                                                                    |
|                                                  |                                                                                                    |                                                                                                    |
|                                                  |                                                                                                    |                                                                                                    |
|                                                  | s de Titulación<br>> 3. Cargar documentos para Titulación<br>guientes son los documentos requeridos para el<br>Poto para camé<br>Documento de Identidad | i de Titulación<br>s 3. Cargar documentos para Titulación<br>guientes son los documentos requeridos para el proceso de Titulación: |

**b).** Esto lo remite a otra página donde se encuentran las especificaciones del documento a cargar. Dar clic en "**Elegir archivo**", buscar el documento, seleccionarlo y dar clic en "**Abrir**" para cargarlo. Por último, dar clic en "**Registrar archivo**" para completar la operación.

| Agregar Documento: Foto para camé                                                                                                    | 🗲 Abru (+ Decumentos Thulación                                                                                                    | × 6 Notes en Documentos Taldo. Ø                                                                                                    |
|----------------------------------------------------------------------------------------------------|----------------------------------------------------------------------------------------------------|----------------------------------------------------------------------------------------------------|
| Información para este documento:<br>• Sera usada en el camé institucional<br>• Archara digital en formato JPG<br>• Poto tipo documento en erientación vertical<br>• Poto en estado con fundo soldo, solamente el estudiante<br>• Poto en estado con fundo soldo, colamente el estudiante<br>• Poto en estado con fundo soldo, colamente el estudiante<br>• Poto en estado con fundo soldo, colamente el estudiante<br>• Poto en estado con fundo soldo, colamente el estudiante<br>• Poto en estado con fundo soldo, colamente el estudiante<br>• Tamaño missiono del archivo. 2 MB.<br>Causales más frecuentes de rechazoc<br>• Imagen no tierre la orientación reguerida.<br>• Imagen montalia de redes sociales o tipo "selle". | Organiser + House capets<br>Este equipo<br>Onscarges<br>Documento<br>Farritorio<br>Construite<br>Documento<br>Farritorio<br>Norder<br>Norder<br>Mi Foto pg | E • CB • Concerning      Fective de macatile causiles      Inpo     12/07/2019 3/22 a.m.     20/07/2019 3/22 p.m.     Oscialemento A     12/07/2019 3/22 p.m.     Oscialemento A     12/07/2019 3/22 p.m.     Indoor les exchinges (*7)     V     Aper     Canceler |
|                                                                                                    | Elegis andown Tro se eligió ningão andrivo<br>Nogladow anchevé                                                                                             |                                                                                                    |

#### EJEMPLO DE FOTO PARA CARNET DE EGRESADO:

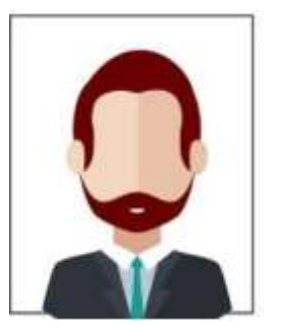

| Documentos Digitales - Agregar Documento                                                                                                    |                            |
|----------------------------------------------------------------------------------------------------|----------------------------|
| Home > Documentos Digitales - Agregar Documento                                                                                                    |                            |
| Agregar Documento: Foto para camé                                                                                                    |                            |
| Información para este documento:                                                                                                    |                            |
| Será unado en el carné institucional     Archivo digital en formato JPG     Edo tipo documento en orientación vertical.     Foto en estudio con fondo Jolido, solamente el estudiante     Resolución de minima 2000 en pixeles de anche.     Tamafo máximo del archivo 2 MB: Causales más frecuentes de rechazo: |                            |
| <ul> <li>Imagen extraida de redes sociales o tipo "settle".</li> <li>Imagen extraida de redes sociales o tipo "settle".</li> <li>Imagen con otras personas o máscotas.</li> </ul>                                                                                                    |                            |
| 28 Hr.                                                                                                    | Elegar anthrop: Mi Foto.pg |
|                                                                                                    | Registrar anchived         |
| [Regresar a la página anterior]                                                                                                    |                            |

**c).** Después de dar clic en Registrar archivo se va a reflejar el siguiente aviso, por favor dar clic en Enviar de todos modos.

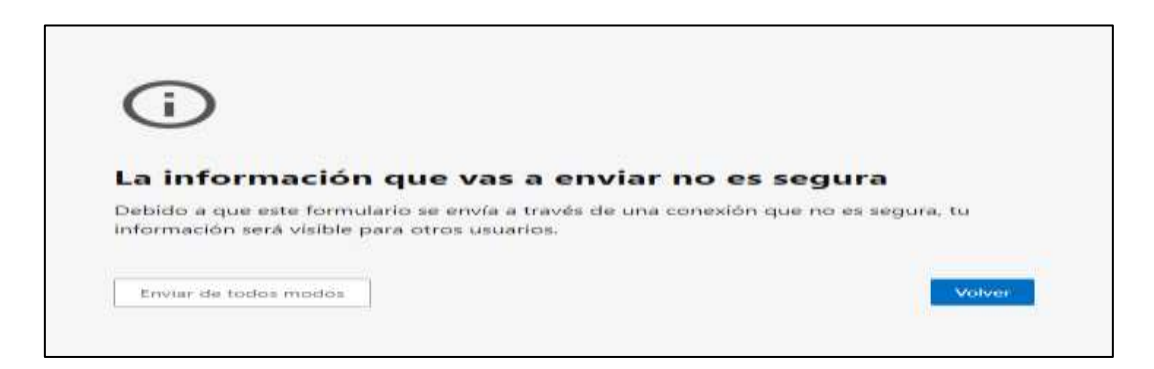

**d).** Si el archivo cumple con los requerimientos de cargue se refleja un aviso indicando que se cargó correctamente. Ahí dar clic en **"regresar al inicio"** para retornar a la página de cargue de documentos.

| Documentos Digitales de Titulación                           |                      |
|--------------------------------------------------------------|----------------------|
| Recepción de documento<br>Archivo cargado satisfactoriamente |                      |
|                                                              | [Represar al inicio] |

| venido Manuel Enrique, los siguientes son los doc | umentos requeridos para el proceso de Titulación: |                             |
|---------------------------------------------------|---------------------------------------------------|-----------------------------|
| Estado                                            | Documento                                         |                             |
| Ingresado por el astudiante                       | Foto pera camé                                    | Agregar narvammle docaranto |
|                                                   |                                                   | Ver documento               |
| Sin ingresar                                      | Discumento de identidad                           | Agregar documents           |
|                                                   |                                                   |                             |
|                                                   |                                                   |                             |

e). Una vez agregados todos los documentos, el estado de cada uno se modifica a "Ingresado por el estudiante". <u>Es muy importante dar clic en "solicitar Validación" para que sean</u> notificados y validados por el personal académico.

| Documentos Digitales de Titulació<br>Homa > Estudantes > Proceso de Titulación > 3. Cargar documente | ó N<br>s pera Titulación                          |                                                |
|----------------------------------------------------------------------------------------------------|---------------------------------------------------|------------------------------------------------|
| Bienvenido Manuel Enrique, los siguientes son los doc                                                | umentos requeridos para el proceso de Titulación: |                                                |
| Estado                                                                                               | Documento                                         | Acción                                         |
| ingresado por el estudante                                                                           | Foto para carré                                   | Agregar many amente documente<br>Ver documente |
| Ingresado por el estudiante                                                                          | Documento de Idevitidad                           | Agregar franvariante docartanto                |
| Tienes todos los documentos ingresados. Notifica a Re                                                | gistro Universitario para su validación.          | Sedicitar Validackin                           |
| [Regresar a la página anterior]                                                                      |                                                   |                                                |

**f).** Luego de **"Solicitar validación"** se muestra una notificación confirmando el envió de la información. Dar clic en **"Regresar página anterior**" con esto el estado de cada documento se actualiza a **"En Validación**".

| Documentos Digitales - Notifica validación de documentos                                                                                                    |         |
|----------------------------------------------------------------------------------------------------|---------|
|                                                                                                    |         |
| <b>Notificación enviada!</b><br>Registro Universitario ha recibido la notificación de que tus documentos están listos para validar.<br>Próximamente te estaremos informando por medio de correo electrónico el resultado de la validación de los documentos en | viados. |
| [ Regresar página anterior ]                                                                                                    |         |
|                                                                                                    |         |
| Documentos Digitales de Titulación                                                                                                    |         |

| arido Manuel Enrique, los sigulentes son | los documentos requeridos para el proceso de Titulación: |               |
|------------------------------------------|----------------------------------------------------------|---------------|
| Estado                                   | Documento                                                | Ao            |
| En validación                            | Foto para came                                           | Ver documenta |
| En validación                            | Documente de identidad                                   | Ver documents |

**g).** El personal académico en la revisión o validación asigna el estado a cada documento y si cumple cada uno con las especificaciones, entonces el Estado de cada uno se visualiza como "**Aprobado**".

| Documentos Digitales                      | de Titulación                                                         |                  |
|-------------------------------------------|-----------------------------------------------------------------------|------------------|
| Home > Estudiantes > Process de Titulació | > 3. Cargar documentos para Titulación                                |                  |
| Bierwenido Manuel Enrique, los si         | guientes son los documentos requeridos para el proceso de Titulación: |                  |
|                                           |                                                                       |                  |
| Estado                                    | Documento                                                             | Acción:          |
| Aprobado                                  | Foto para camé                                                        | Wer doa sameetta |
| Aprohatio                                 | Documento de identidad                                                | We documedo      |

**h).** Si el documento es rechazado debe repetir el mismo procedimiento anterior solo cargando el documento rechazado y recuerda" **Solicitar validación**" nuevamente.

**Nota**: Es importante que el estudiante este consultando el estado de los documentos cargados al SIGAA en este mismo módulo por si requiere cargar nuevamente un documento que no corresponde.

Nota: El paso 4 "Pagar derechos de Titulación" se debe realizar una vez cargue los documentos de grado al SIGAA.

#### 4. Pagar derechos de Titulación

a). En este punto debe seleccionar la categoría "Derechos de grado" y en servicio seleccionar "Pago derechos de grado Pregrado y Postgrado (incluye carné)". Luego dar clic en "Continuar".

| 1. Actualizar Datos Personales                      | 2. Crear Solicitud de Titulación       | <ul> <li>3. Cargar documentos para<br/>Titulación</li> </ul> |
|-----------------------------------------------------|----------------------------------------|--------------------------------------------------------------|
| <ul> <li>4. Pagar derechos de Titulación</li> </ul> | <ul> <li>5. Ver solicitudes</li> </ul> | <ul> <li>6. Juramento de graduación</li> </ul>               |

**Nota**: Sólo realizar la solicitud de pago de derechos de grado el mismo día en que va a realizar el pago del mismo.

| ↓ Información Personal   Exalumnos y Amigos   Estudiantes                  |
|----------------------------------------------------------------------------|
| Solicitud de servicio                                                      |
| Home > Solicitud de servicios > Solicitud de servicio                      |
|                                                                            |
| Consulte aquí el instructivo para la solicitud de certificados - Medellín. |
| * indica campo requerido                                                   |
| Categoría: * Universidad_Otros servicios                                   |
| Servicio: * Derechos de grado pregrado y postgrado (incluye carné) 🗸       |
|                                                                            |
| Continuar Anular Búsqueda por Toxto                                        |
| Continual Antilal Dusqueda por texto                                       |
|                                                                            |
|                                                                            |

b). En la siguiente página diligenciar el formulario. Importante: Ingresar número de contacto móvil.

| Número de Copias: * []<br>Método de Entrega: * [] |                                                          |
|---------------------------------------------------|----------------------------------------------------------|
| Método de Entrega: *                              |                                                          |
|                                                   | Formación Avanzada (Bloque 9) 976,800.00 COP por copia 🛩 |
| Total de Monto:                                   | 976,800.00 COP                                           |
| Teléfono de contacto: *                           | 105447837                                                |
| Comentarios al servicio:                          |                                                          |

**d).** Se muestra un resumen del servicio. Dar clic en el **Número de servicio** resaltado en **azul.** Luego dar clic en "**Realizar Pago**" para seleccionar la opción de pago.

| iervicios Solicitados |                             |                    |                                                       |                      |                             |               |
|-----------------------|-----------------------------|--------------------|-------------------------------------------------------|----------------------|-----------------------------|---------------|
| missen de Servicia    | Fecha de Entrega Estimada   | Fecha de Solicitud | Servicio                                              | Fecha de Entresa     | Status                      | Fecha de Pago |
| EHOD4                 | Fe8 22, 2022                | Feb 32, 2002       | Derechos de gradu pregrado y postgrado (induye carse) | Sin Ferha de Entrega | Solicitade (pendiente paga) |               |
| Numer                 | Solicitar un nuevo Servicio |                    |                                                       |                      |                             |               |

| Home > Edición de ser                       | rvicio                                                          |
|---------------------------------------------|-----------------------------------------------------------------|
| Número de Servicio:<br>Servicio:<br>Campus: | 84904<br>Derechos de grado pregrado y postgrado (incluye carné) |
| Comentarios al servicio:                    |                                                                 |
| Número de Copias:                           | 1                                                               |
| Servicio de Entrega:                        | Formación Avanzada (Bloque 9)                                   |
| Monto:                                      | 976,800.00 PES                                                  |
| Teléfono de contacto:                       | 3105447837                                                      |
| Fecha de Entrega Estimad                    | la: Feb 22, 2022                                                |
| Status:                                     | Solicitado (pendiente pago)                                     |
| Fecha de Status:                            | Feb 22, 2022                                                    |
| Fecha de Recepción:                         | Feb 22, 2022                                                    |
| Comentario de la Instituci                  | ón:                                                             |
|                                             |                                                                 |

## e). Opciones de pago

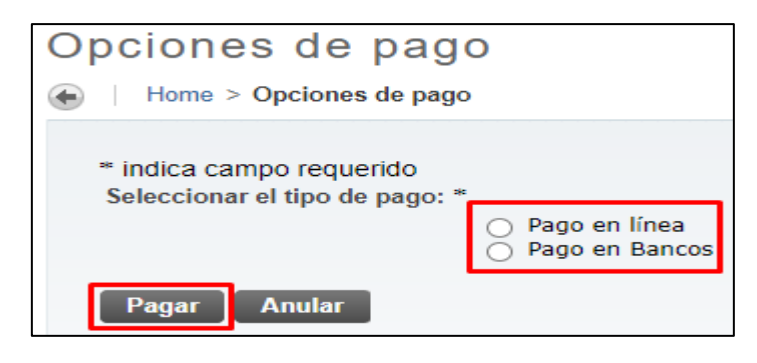

> Pago en Línea: Re direcciona a la pasarela de Pagos PayU.

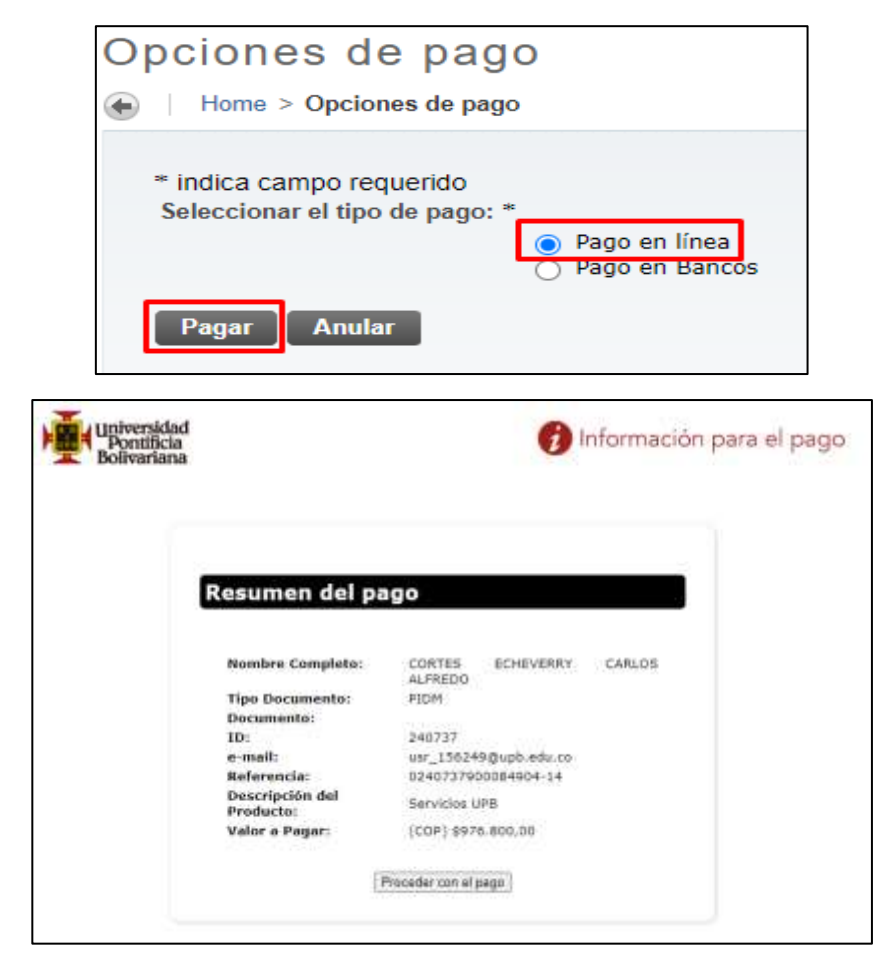

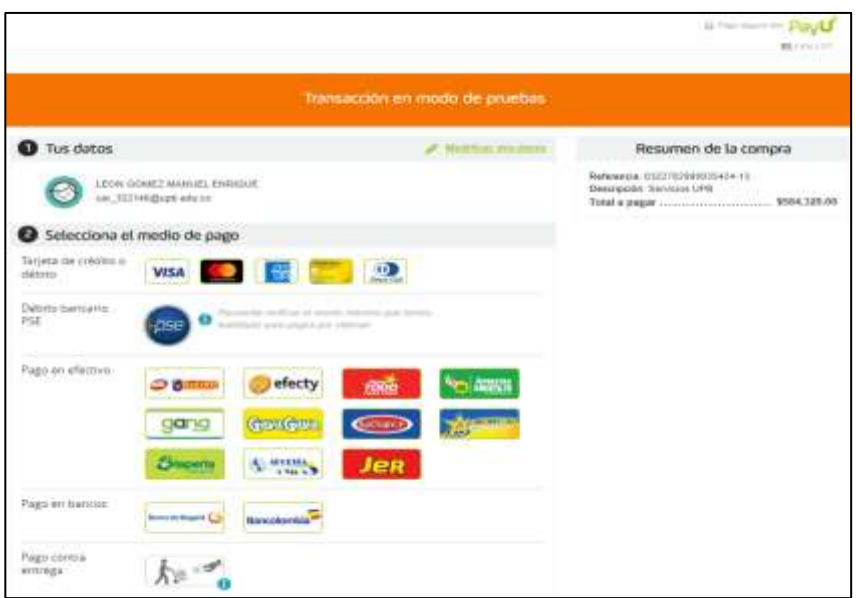

**Pago en Bancos:** Genera colilla para pago en alguna entidad bancaria o convenio.

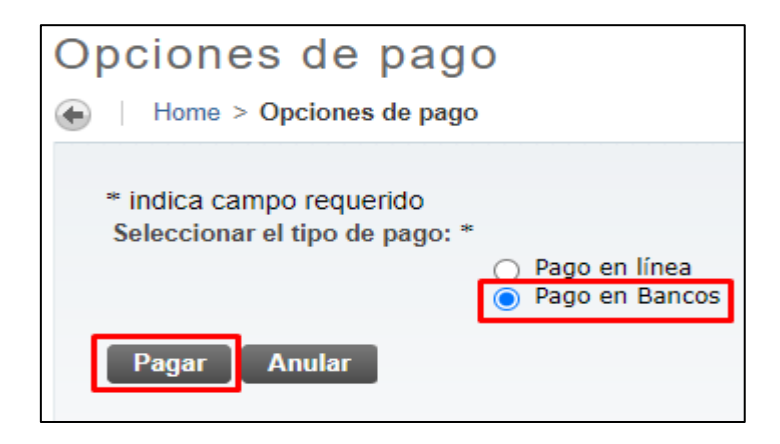

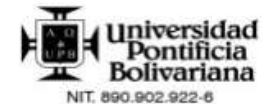

La Universidad Pontificia Bolivariana es una Institución sin ánimo de lucro Resolución 021/59. Contribuyente del Régimen Tributario Especial del Impuesto de Renta (Art. 19 E.T.) No sujetos a Retención en la Fuente por actividades integrales de Educación, Salud, Ciencia Tecnología e Innovación, desarrollo Social y Empresarial. Servicios excluidos de IVA Art. 92 Ley 30/92, Ley 115/94 y Art. 476 E.T. Servicios exentos de ICA en el Municipio de Medellin según Resolución SH 17-132 de 2014. VIGILADA MINEDICACIÓN

REFERENCIA No. 0240737900084904-14 FECHA EMISIÓN 22/02/2022

| ESTUDIANTE:                                     | 000240737 - CORTES      | ECHEVERRY C/     | ARLOS ALFREDO                         | CC / NIT:                                           | 1098776009   |       |
|-------------------------------------------------|-------------------------|------------------|---------------------------------------|-----------------------------------------------------|--------------|-------|
| ORGANIZACIÓN:                                   | VEGP - Esp. Gestión de  | Proyectos-Virt   |                                       | PERIODO:                                            | NOAC99       |       |
| CONCEPTOS                                       |                         |                  | VALOR                                 | DEDUCCIONES                                         |              | VALOR |
| DERECHOS DE GRAI                                | 00 PREGRADO Y POSTG     | RADO (INCLUYI    | E CARNÉ) (1) 976,800                  |                                                     |              |       |
|                                                 |                         |                  |                                       |                                                     |              |       |
| TOTAL CONCEPTOS                                 |                         |                  | 976,800                               | TOTAL DEDUCCION                                     | ES           |       |
| TOTAL CONCEPTOS<br>DESCRIPCIÓN                  | F. LÍMITE               | VALOR            | 976,800                               | TOTAL DEDUCCION<br>VALOR EN                         | IES          | 2     |
| TOTAL CONCEPTOS<br>DESCRIPCIÓN<br>VALOR A PAGAR | F. LÍMITE<br>23/02/2022 | VALOR<br>976,800 | 976,800<br>NOVECIENTOS SETENTA Y SEIS | TOTAL DEDUCCION<br>VALOR EN<br>MIL OCHOCIENTOS PESC | ES<br>LETRAS |       |

#### UNA INVERSIÓN PARA TODA LA VIDA. GRACIAS POR ELEGIRNOS

Esta Factura de Venta se asimila para todos sus efectos a una letra de cambio (Art 774 del Código de Comercio). Vencido este plazo se cobrará interés mensual por mora, éste será el máximo legal. Autorizamos a la Universidad Pontificia Bolivariana Para que en caso de incumplimiento en la cancelación de esta Factura en los términos descritos o convenidos, sea(mos) reportado(s) a cualquier base de datos permitida por la ley.

- ESTUDIANTE -

#### 5. Ver solicitudes

| <ul> <li>1. Actualizar Datos Personales</li> </ul>  | 2. Crear Solicitud de Titulación       | <ul> <li>3. Cargar documentos para<br/>Titulación</li> </ul> |
|-----------------------------------------------------|----------------------------------------|--------------------------------------------------------------|
| <ul> <li>4. Pagar derechos de Titulación</li> </ul> | <ul> <li>5. Ver solicitudes</li> </ul> | 6. Juramento de graduación                                   |

En este campo se visualiza la solicitud de grado realizada en el punto 2.

| Solicitud de Graduación                        |                                  |  |  |
|------------------------------------------------|----------------------------------|--|--|
| Home > Estudiantes > Seguimiento a la formació | in > 5. Ver solicitudes          |  |  |
| Ver solicitudes de oraduación activas          |                                  |  |  |
| Solicitud de Graduación                        |                                  |  |  |
| Nombre:                                        | MANUEL E. LEON GOMEZ             |  |  |
| Número de Solicitud:                           | 1                                |  |  |
| Fecha Solicitud:                               | Ago 10, 2020<br>Solicitud activa |  |  |
| Status de Solicitud:                           |                                  |  |  |
| Fecha de Status de Solic <mark>itu</mark> d:   | Ago 10, 2020                     |  |  |
| Fecha de Graduación                            |                                  |  |  |
| Fecha:                                         | Sep 04, 2020                     |  |  |
| Periodo:                                       | 2020 semestre 2- pregrado        |  |  |
| Año:                                           | 2020                             |  |  |
| Ceremonia                                      |                                  |  |  |
| Asistir Ceremonia:                             | Sí                               |  |  |
| Curriculum                                     |                                  |  |  |
| Grado principal                                |                                  |  |  |
| ING CIVIL                                      |                                  |  |  |
| Nivel:                                         | Pregrado                         |  |  |
| Carrera:                                       | Ing Civil-Bga                    |  |  |

**Nota**: Aquí finaliza el proceso por parte del estudiante. El paso "Juramento de graduación" no se debe realizar.

Una vez cumplidos todos los pasos anteriores, ahora su información entrará a revisión por parte del Departamento de admisiones, Registro y Control Académico cuya finalidad es realizar la verificación del cumplimiento de requisitos para optar por el respectivo título.

### **CONTROL DE CAMBIOS**

| CONTROL DE CAMBIOS |         |                                                                                                    |                                                                 |                               |  |  |
|--------------------|---------|----------------------------------------------------------------------------------------------------|-----------------------------------------------------------------|-------------------------------|--|--|
| Fecha Versio       | Vorsión | Descripción                                                                                                    | Aprobó el cambio                                                |                               |  |  |
|                    | VEISION |                                                                                                    | Cargo                                                           | Nombre                        |  |  |
| 2022/08/28         | 01      | Creación del Documento: Dado que se<br>ajustó el instructivo DA-IN-030 y se separa<br>la información del pago de los programas<br>virtuales a un instructivo nuevo separado<br>de los programas presenciales.<br>La diferencia de los documentos es el paso<br>de pagos de derechos de titulación que<br>está generando confusión entre los<br>estudiantes solicitantes a grado.<br>Este nuevo documento sólo se refiere a<br>pagos de derechos de titulación para | Jefe Dpto. de<br>Admisiones,<br>registro y control<br>académico | Fabio Andrés<br>Velasco Reyes |  |  |
|                    |         | estudiantes de posgrados virtuales.                                                                                                    |                                                                 |                               |  |  |
|                    |         |                                                                                                    |                                                                 |                               |  |  |
|                    |         |                                                                                                    |                                                                 |                               |  |  |